# What to Do if the Hardware Wizard is not Displayed

- Windows Millennium Edition (Me) -

## Step I

Click the My Computer icon on the desktop with the right mouse button and select Properties from the menu that appears. The System Properties dialog will be displayed; click the Device Manager tab.

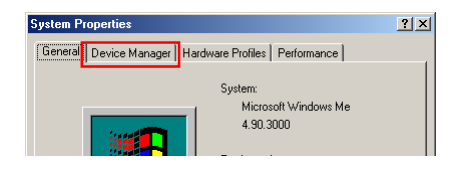

#### Step 2

The Device Manager sheet will be displayed. Double-click the listing for the NIKON DIX (DI/DIH) that appears under "Other Devices" or "Miscellaneous Devices."

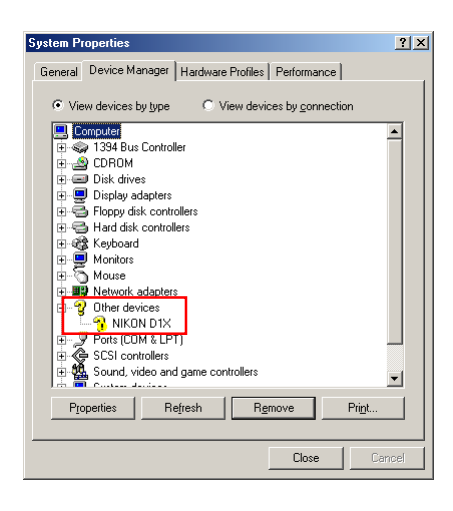

### Step 3

The NIKON DIX (DI/DIH) Properties dialog will be displayed. Open the General tab and click **Reinstall Driver...** 

| IKON D1X Prop    | erties                | ? × |
|------------------|-----------------------|-----|
| General Driver   |                       |     |
|                  | D1X                   |     |
| Device type:     | Other devices         |     |
| Manufacturer:    | None specified.       |     |
| Hardware version | n: Not available      |     |
| - Device status- |                       |     |
|                  |                       |     |
|                  | Reinstall Driver      |     |
| Device usage     |                       |     |
| Disable in       | this hardware profile |     |
|                  |                       |     |
| ✓ Exists in a    | all hardware profiles |     |

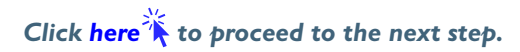

## Step 4

The Windows update device driver wizard will be displayed. Holding down the shift key to prevent the Welcome dialog from opening automatically, insert the Nikon View 4 CD into the CD-ROM drive. Confirm that "Automatic search for a bettet driver(Recommended)" is selected and click **Next**. The wizard will automatically update the device drivers.

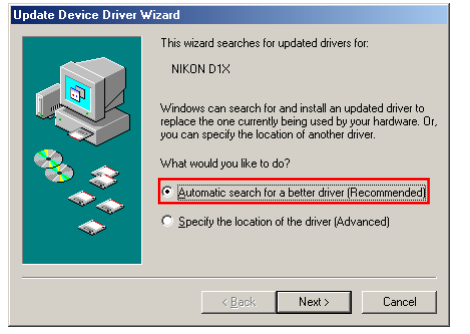

If the Welcome dialog appears when the CD-ROM is inserted, close the dialog by clicking the **Quit** button.

# Step 5

The dialog shown below will be displayed; click Finish.

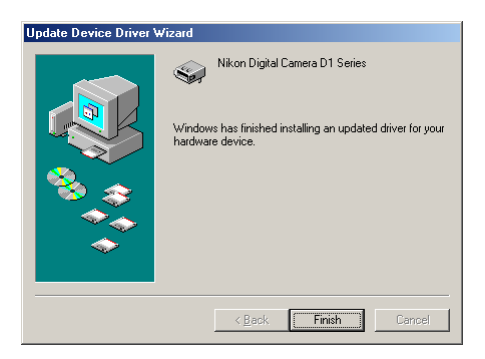

# Step 6

Confirm that "This device is working properly" appears under "Device status" in the General Tab of the Nikon Digital Camera D1 Series Properties dialog. Click **Close**.

| nkon Digital Califera DT Series Properties                                          | <u> </u> |
|-------------------------------------------------------------------------------------|----------|
| General Driver                                                                      |          |
| Nikon Digital Camera D1 Series                                                      |          |
| Device type: Nikon 1394 Protocol Device                                             |          |
| Manufacturer: Nikon Corporation                                                     |          |
| Hardware version: Not available                                                     |          |
| Device status                                                                       |          |
| This device is working properly.                                                    |          |
|                                                                                     |          |
| Device usage                                                                        |          |
| Device usage<br>Disable in this hardware profile<br>Exists in all hardware profiles |          |

#### Step 7

Click **OK** to close the System Properties window.

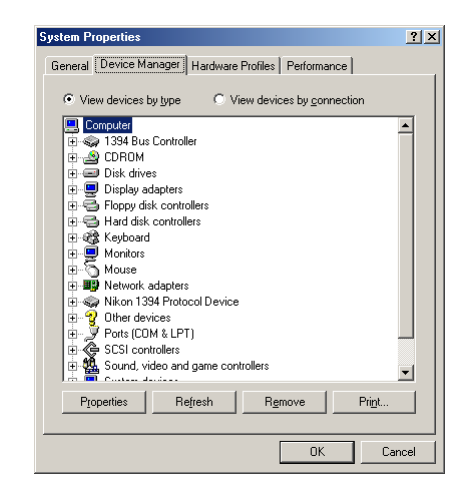

Click here to return to the Nikon View 4 Reference Manual.